## 「ABM」アプリケーション配信手順書

本書ではAppleが提供する「 Apple Business Manager (ABM) 」の登録 方法について説明しています。

| $\left( \right)$ | 目 次                                                      |
|------------------|----------------------------------------------------------|
|                  | D-U-N-S® Numberを取得するまで ・・・・・・・・・・・・・・ <u>P.2</u>         |
| _                | Apple Business Managerへの審査申請まで・・・・・・・・・・・・・・・ <u>P.4</u> |
| _                | Apple Business Managerアカウント作成まで・・・・・・・・・・・・ <u>P.5</u>   |
| -                | Apple Business Managerのアプリ配信準備・・・・・・・・・・・・・・ <u>P.7</u>  |
| -                | コードの入手 ・・・・・・・・・・・・・・・・・・・・・・・・ <u>P.8</u>               |
| -                | アプリの入手 ・・・・・・・・・・・・・・・・・・・・・・・ <u>P.10</u>               |
| -                | お問い合わせ ・・・・・・・・・・・・・・・・・・・・・・・・ <u>P.11</u>              |

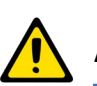

Apple Business Managerアカウント作成前にご確認ください

アカウント作成される際は、以下を事前にご準備ください。

- ・ D-U-N-S<sup>®</sup> Number (取得方法はマニュアル内で解説しております)
- ・貴社WEBサイトのURL
- ・ショートメッセージ(SMS)が受け取れる電話番号

上記はApple Business Managerアカウントを作成する過程で必須になります。 ご用意が無い場合はアカウントを作成することができません。

その他Apple Business Managerについて詳細・お問い合わせは 以下の公式WEBサイトをご確認ください。 https://support.apple.com/ja-jp/business

#### STEP1:D-U-N-S<sup>®</sup> Numberを取得するまで

①パソコンから以下のURLにアクセスします。

https://duns-number-jp.dnb.com/search/jpn/find\_jpn.asp

②アクセス先の検索フォームに貴社名を入力して検索します。

| <b>小</b> 翻東              | 京商エリサー                                | チ <sub>D&amp;B</sub>           |                            | D-U-N-                            |                                   |
|--------------------------|---------------------------------------|--------------------------------|----------------------------|-----------------------------------|-----------------------------------|
|                          |                                       | D-U-N-S <sup>®</sup> Number 検索 | 3 D-U-N-S <sup>®</sup> Num | ber申請 自社DUNS情                     |                                   |
| ✔ 国内企業検索(E               | 本語) 🜔 海外企業検                           | 索(英語) 🜔 D-U-                   | N-S <sup>©</sup> 検索 ▷      | 国内識別番号検索                          |                                   |
| 国内企業のD-U-N-<br>検索条件を入力して | S <sup>8</sup> Numberを検索します。<br>「下さい。 |                                |                            | 企業名(日本語)に<br>し「前方一致」を<br>とヒットしやすく | :貴社名の一部を入力<br>を選択して検索する<br>くなります。 |
| 表示件数                     | 25 🔻                                  |                                |                            |                                   |                                   |
| ※ 企業名(日本語)               | ) バイ・アール                              |                                | 前方一致                       | !   ◎ 完全一致                        |                                   |
| 企業名(カナ)                  |                                       |                                | 💿 前方一致                     | 、 🔘 完全一致                          |                                   |
| 住所                       |                                       |                                |                            |                                   |                                   |
|                          | 検索クリア                                 |                                |                            |                                   |                                   |

※画像はパイ・アールを例に検索していますが、実際の検索では貴社名をご入力ください。

| 検索結果                                                                                                    |                                                           |                                            |     |        |
|----------------------------------------------------------------------------------------------------|-----------------------------------------------------------|--------------------------------------------|-----|--------|
| 企業名(漢字)<br>支社情報<br>インアクティブ                                                                                                    | バイ・アール<br>含む<br>含む                                        |                                            |     |        |
| 該当データが 4件<br>企業のD-U-N-S®                                                                                                    | ・見つかりました。<br>Number を参照するときは、 <mark>DUNS</mark> ボタンをクリックし | てください。                                     |     |        |
| <ul> <li>&lt;</li> <li></li> <li></li> <li< td=""><td>2</td><td></td><td>1件</td><td>~4件</td></li<></ul> | 2                                                         |                                            | 1件  | ~4件    |
| DUNS® 本社<br>表示                                                                                                    | 企業名                                                       | 住所                                         | 本支店 | Active |
| DUNS                                                                                                    | (B)(1)(P-3)                                               | #3#10.0##10.0###########################   | 10. | N      |
| DUNS                                                                                                    | (B) (1 (7 - 5                                             | \$18.1.1.8 ******************************* |     | N      |
| DUNS                                                                                                    | (株)パイ・アール                                                 | 大阪府大阪市中央区大手前1-7-310MMビル18F                 | HQ  | Y      |
|                                                                                                    | (株)パイ・アール                                                 | 東京都港区三田2-14-5フロイントゥ三田ビル4F                  | BR  | Y      |
| <b>≪ <u>検索条件へ</u>戻</b>                                                                                                    | 貴社の行の「DUNS」をクリッ                                           | <i>р</i>                                   | 1件~ | ~4件    |
|                                                                                                    |                                                           |                                            |     |        |

## ④次の画面で「同意する」をクリックします。

| 使用許諾書(事前に必  | すご一読下さい)  |
|-------------|-----------|
|             |           |
| 本サービス使用許諾契約 | 書に同意しますか? |
| ▶ 同意する      | ▶ 同意しない   |

#### ⑤申し込みフォームに必要情報を入力して「確認」をクリックします。

| D-U-N-S <sup>®</sup> Number <b>照会申し込みフォーム</b><br>■ この企業の D-U-N-S <sup>®</sup> Number を希望される方は、下記のフォームに申し込み御担当者をご記入ください。        |                                                                    |
|----------------------------------------------------------------------------------------------------|--------------------------------------------------------------------|
| 以下の企業のD-U-N-S <sup>®</sup> Numberを取得します           企業名         (株)パイ・アール           住所         大阪府大阪市中央区大手前1-7-310MMビル18F        |                                                                    |
| どちらの D-U-N-S <sup>®</sup> Number をお求めですか?<br>● 自社の D-U-N-S® Numberを取得する (無料)                                                   | │自社の D-U-N-S <sup>®</sup> Number を取得<br>する(無料)」をチェックします。           |
| <ul> <li>● 他社の D-U-N-S® Number を取得する (3,000円(税別)銀行振込にで承ります)</li> <li>申請者情報</li> <li>✓ 住所 〒 (123-4567)</li> </ul>               |                                                                    |
| <ul> <li>✓ 会社名</li> <li>✓ 氏 名</li> </ul>                                                                                       |                                                                    |
| ✓ TEL         001-2345-         FAX         (01-2346-6789)           ✓ e-mail                                                  |                                                                    |
| <ul> <li>✓ ご利用目的</li> <li>● Arba Supplier Network</li> <li>● 取引先からの要望(取引先名:</li> <li>● デー会結(備のため)</li> <li>● ぞの他の目的</li> </ul> | ご利用目的は「その他」を選択し、<br>「Apple Business Manager利用のため」<br>などのご入力を推奨します。 |
|                                                                                                    | くくしていたい。<br>全ての入力が完了しましたら「確認」<br>をクリックします。                         |

⑥確認完了後、D-U-N-S<sup>®</sup> Number(9ケタ)が記載されたメールが届きます。 メール記載の各種情報はこの後のAppleの審査申請申込で必要になります。

### STEP2:Apple Business Managerへの審査申請まで

①パソコンから以下のURLにアクセスします。

https://business.apple.com/#enrollment

②アクセス先の全項目を入力して「続ける」を選択します。

| 所履                                    | する組織の登録                                                              |                                  |
|---------------------------------------|----------------------------------------------------------------------|----------------------------------|
| 組織を登録すると<br>(MDM) ソリューショ<br>アカウントの作成  | コンテンツの購入、モバイルデバイス管理<br>-の自動デバイス登録設定、マネージャー用の<br>ができます。登録済みですか? サインイン | A                                |
| 組織の情報 2 (株)パイ・アール                     | 各項目の解<br>で確認でき                                                       | 説は「 <mark>●</mark> 」をクリック<br>ます。 |
| +81 6 6948 8011<br>https://pai-r.com/ |                                                                      |                                  |
| タイムゾーンおよび言語                           | 0                                                                    |                                  |
|                                       | キャンセル 続ける                                                            |                                  |

③入力内容の確認画面が表示されますので「送信」をクリックします。 ④最大5日以内に「確認用連絡先」宛にAppleより審査結果の電話連絡があります。

#### STEP3:Apple Business Managerアカウント作成まで

①審査結果の電話連絡と同日に2通のメールが送られてきます。そのうちの「件名:所属する組織をご確認いただきありがとうございます」を開いて「〇〇さんを確認」をクリックし、「送信」をクリックして進みます。

②「件名:登録が完了しました」とメールが送られてきますので、そのメールを開いて「今すぐ始める」をクリックします。

③アクセス先の「管理対象Apple IDを作成」をクリックします。

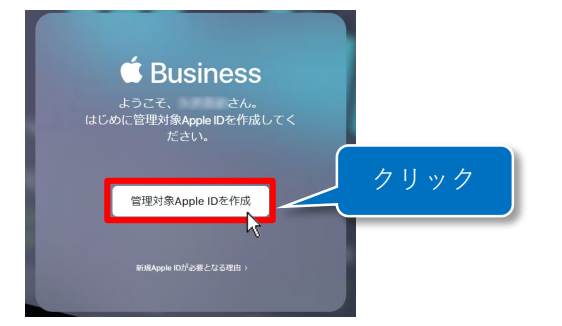

④作成するアカウントの希望IDなど全項目を入力して「次に進む」をクリックします。

| 管理対象A                | pple IDを作成 |         |          |
|----------------------|------------|---------|----------|
| 姓                    | 8          |         |          |
|                      |            |         |          |
| これが新しいApple IDになります。 | ue-c.com   |         |          |
| バスワード                |            |         |          |
|                      |            |         |          |
| +81 (日本)             | ~          |         |          |
| 電話餐号                 | キャンセル 次に進む | .項日を人刀し | てクリックで進み |

※ショートメッセージ(SMS)が受け取れる電話番号が必要になります。

⑤「件名:Apple ID メールアドレスを確認してください」とメールが送られてきますので メール内に記載されている6ケタの数字を3時間以内に入力して「続ける」で進みます。

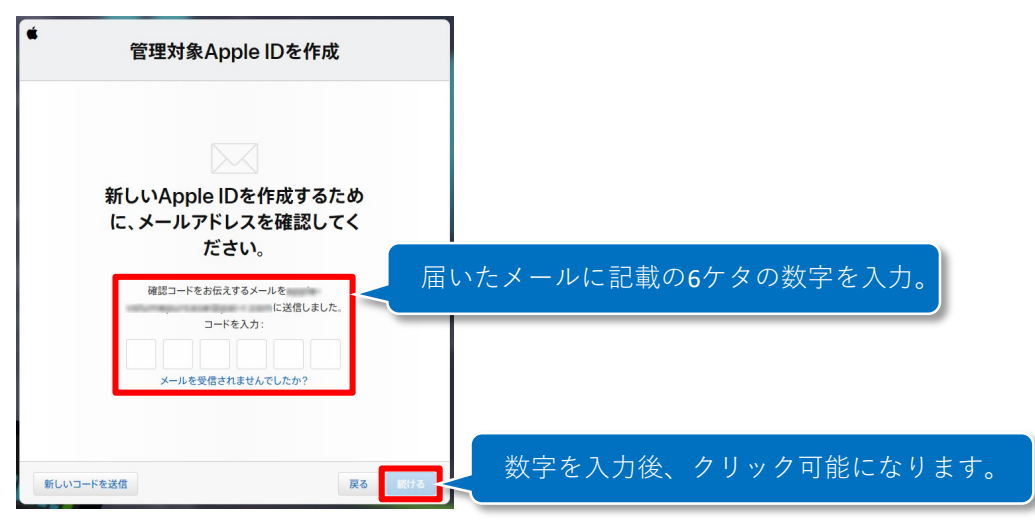

- ⑥登録したSMS用の電話番号宛に6ケタの数字が記載されたショートメッセージが 送られてきますので、先ほどと同様に入力して進みます。
- ⑦全ての利用規約をチェック後「同意する」で進みます。

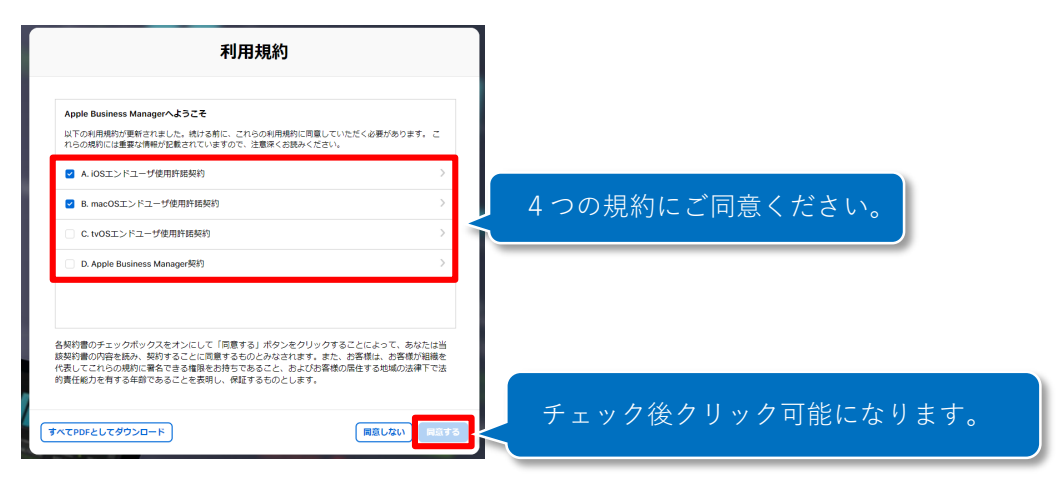

#### ⑧以下の画面が開いて、アカウント作成は完了です。

| 🛎 Business       | <b>Q</b> アカウントの検索            | <b>=</b> |
|------------------|------------------------------|----------|
| 組織               | 姓で並べ替え ~                     |          |
| アクティビティ<br>場所    | <b>(自分)</b><br>管理者・(株)パイ・アール |          |
| ユーザ              |                              |          |
| アカウント            |                              |          |
| 役割               |                              |          |
| デバイス             |                              |          |
| デバイスの割り当て        |                              |          |
| 割り当て履歴           |                              |          |
| コンテンツ<br>Appとブック |                              |          |

ABMアプリ配信手順

### STEP4:Apple Business Managerのアプリ配信準備

 Apple Business Managerにログインします。 ※STEP3から引き続き作業されている場合は省略 ログインページURL: <u>https://business.apple.com/</u>

②画面左下の「設定」から「登録情報」を開き「カスタムApp」の横にある 「有効にする」をクリックします。

| d Business                          |                             | ~ (3)                                                                                     |
|-------------------------------------|-----------------------------|-------------------------------------------------------------------------------------------|
| <sup>組織</sup><br>アクティビティ<br>場所      | (4人設定)<br>マイプロフィール          | •                                                                                         |
| <sup>ユーザ</sup><br>アカウント<br>役割       | 2 Appとブック                   | <b>登録情報</b><br>(株) パイ・アール                                                                 |
| (XR)<br>デバイス<br>デバイスの割り当て<br>割り当て履歴 |                             | 組織の情報 ●<br><. (株) パイ・アール                                                                  |
| コンテンツ<br>Appとプック                    | (司) デバイス管理の設定<br>デバイスがありません | 組織のDEPお客様ID:<br>タイムゾーンおよび言語。<br>アジア/東京(GMT+09:00)&日本語<br>カスタムApp の<br>無効<br>(MRにする)       |
| 1                                   |                             | 利用規約         最終更新日:2018/9/18 2:04 風歴を表示         レガシーVPPアカウント         VPPプログラムファシリテータを招待する |
| 設定                                  |                             |                                                                                           |

③組織の情報(会社名/組織のDEPお客様ID)を申込書に記載し、パイ・アールまで FAX、またはメールにてご送付ください。

※配信には正確な組織情報が必要です。特に会社名の(株)と株式会社、空白の有無にご注意ください。

| Business                                                                       |                             | ~ (3)                                                                |  |  |  |
|--------------------------------------------------------------------------------|-----------------------------|----------------------------------------------------------------------|--|--|--|
| <sup>組織</sup><br>アクティビティ<br>場所                                                 | 個人設定<br>マイプロフィール            |                                                                      |  |  |  |
| <sup>ユーザ</sup><br>アカウント<br>役割                                                  | Appとプック<br>期間の設定            | <b>登録情報</b><br>(株) パイ・アール                                            |  |  |  |
| デバイス<br>デバイスの割り当て<br>割り当て履歴                                                    | <ul> <li></li></ul>         | <b>組織の情報●</b><br><b>c</b> (俳) パイ・アール<br>気 (俳) パイ・アール<br>気 (聞) パイ・アール |  |  |  |
| コンテンツ<br>Appとブック                                                               | (司) デバイス管理の設定<br>デバイスがありません | *##20/02/25/25410:<br>タイムゾー:)/および言語 ●                                |  |  |  |
| ・<br>スマートタイム申込書(抜粋)<br>登録情報に表示されている「会社名」および「組織のDEP お客様 ID」(※画面により「組織 ID」と表示される |                             |                                                                      |  |  |  |
| Apple Business Manager で登録した「会社名」<br>(※画面に表示されている通りにご記入ください)                   |                             |                                                                      |  |  |  |
| Apple Business Manager の「組織の DEP お客様 ID」または「組織 ID」                             |                             |                                                                      |  |  |  |

#### STEP5:コードの入手

- ①申込書記載のメールアドレス宛に、登録完了のお知らせメールをパイ・アールより 送信します。
- ② Apple Business Managerにログインします。 ログインページURL: <u>https://business.apple.com/</u>
- ③「カスタムApp」を開いて入手するアプリを選択します。

| 11回転<br>アクティビティ<br>場所<br>ユーザ<br>アカウント  | ∩110<br>3碗料用可能 | المراجع المراجع | <b>スマートタイム</b><br>PAI-R Co., Ltd · iOS App · カスタムApp<br>ッデバイス割り覧で可能 |                     |    |  |  |
|----------------------------------------|----------------|----------------------------------------------------------------------------------------------------|---------------------------------------------------------------------|---------------------|----|--|--|
| 役割<br>デバイス<br>デバイスの割り当て<br>割り当て履歴<br>1 |                | ライセンスを購入                                                                                                    |                                                                     | <b>割当先</b><br>進所を進行 |    |  |  |
| 1 シ<br>1 シ<br>カスタムApp                  |                | 新日本<br>価格<br>¥0<br>合計金額 ¥0                                                                                                    | 数量<br>5                                                             | お支払い方法              | ۸. |  |  |

※登録後すぐはアプリが表示されない場合があります。その場合は時間を置いてログインしなおしてください。

- ④「ライセンスの種類」で「引き換えコード」を選択します。
- ⑤「数量」にインストールする台数を入力します。※多めに設定いただいても問題ございません。
- ⑥「入手」をクリックします。

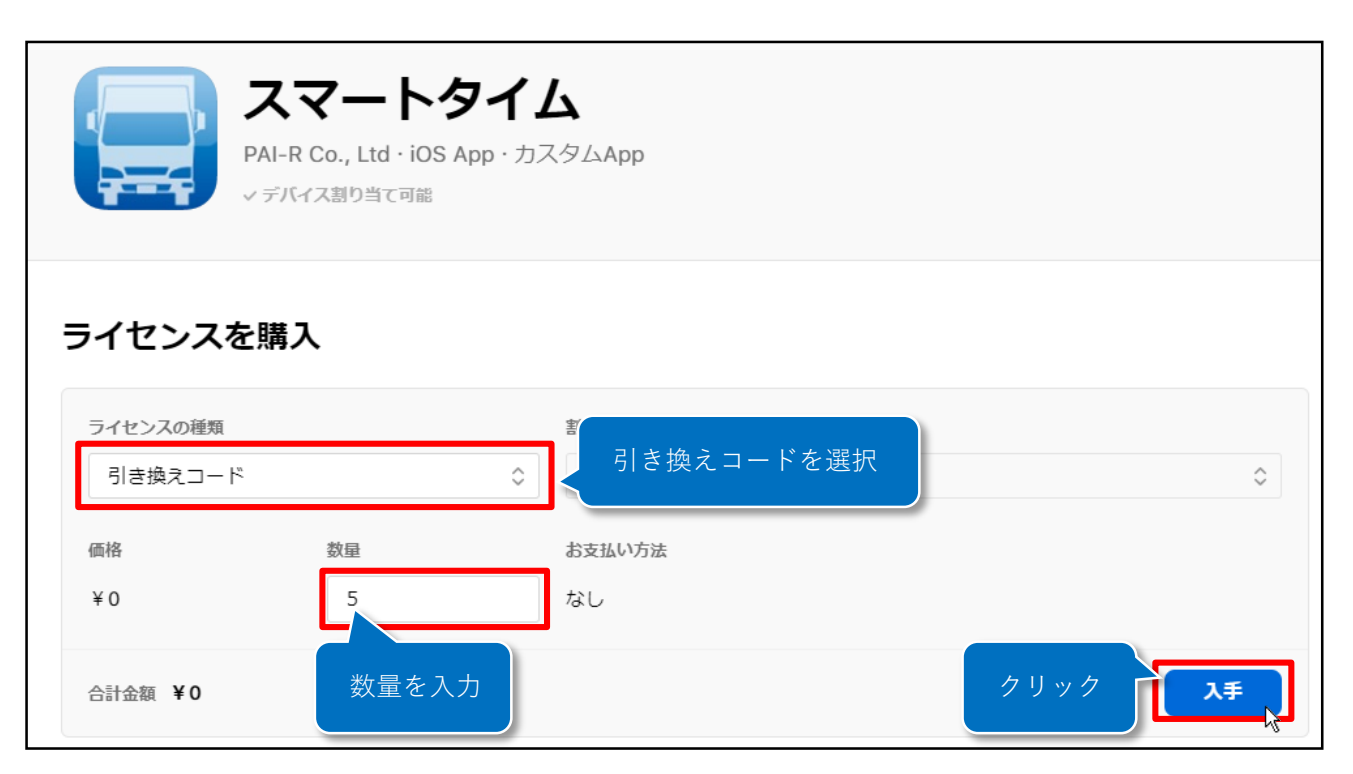

⑦「ダウンロード」をクリックして引き換えコードをダウンロードします。
 ダウンロードは入手後すぐに表示されない場合があります。
 その場合は時間をおいてから再度ログインしなおしてください。

| <b>スマートタイム</b><br>PAI-R Co., Ltd - iOS App - カスタムApp<br>マデバイス語り当て可能 |     |      |        |    |        |    |  |  |  |
|---------------------------------------------------------------------|-----|------|--------|----|--------|----|--|--|--|
| ライセンスを馴                                                             | 瞒入  |      |        |    |        |    |  |  |  |
| ライセンスの種類                                                            |     |      | 割当先    |    |        |    |  |  |  |
| 管理対象ライセンズ                                                           | 2   | 0    | 場所を選択  |    |        | 0  |  |  |  |
| 価格                                                                  | 数量  |      | お支払い方法 |    |        |    |  |  |  |
| ¥O                                                                  |     |      | なし     |    |        |    |  |  |  |
| 合計金額 ¥0                                                             |     |      |        |    |        | λ# |  |  |  |
| 引き換えコート                                                             | × 0 |      |        |    |        |    |  |  |  |
| 購入済み                                                                | i   | 注文番号 |        | 数量 |        |    |  |  |  |
| 2019/05/28                                                          |     |      |        | 5  | ダウンロード |    |  |  |  |
|                                                                     |     |      |        |    |        |    |  |  |  |

エクセル形式のファイルがダウンロードされます。

#### ⑧ダウンロードしたファイルを開いてダウンロードコードを確認します。

|    | А                       | В     | С            | D            | Е   | F         | G            | н           | I           | J            | К       | L                 |
|----|-------------------------|-------|--------------|--------------|-----|-----------|--------------|-------------|-------------|--------------|---------|-------------------|
| 1  | 1 Volume Furchase Codes |       |              |              |     |           |              | ProductTy   | Applicatior |              | AdamId: | ball(7961).       |
| 2  | Order ID                |       | March 1971   |              |     |           |              |             |             |              |         |                   |
| 3  | Product                 |       | スマートタ        | マイム, v1.9    | .0  |           |              |             |             |              |         |                   |
| 4  | 購入者                     |       | 20.20        | rangels with |     | Que - 10  |              |             |             |              |         |                   |
| 5  | 購入済み                    | コード   | 5            |              |     |           |              |             |             |              |         |                   |
| 6  | 使用済み                    | コード   | 0            |              |     |           |              |             |             |              |         |                   |
| 7  | 未使用コ                    | - F   | 5            |              |     |           |              |             |             |              |         |                   |
| 8  |                         |       |              |              |     |           |              |             |             |              |         |                   |
| 9  |                         |       |              |              |     |           |              |             |             |              |         |                   |
| 10 | Code                    |       | Code Red     | emption Li   | ink |           |              |             |             |              |         |                   |
| 11 | 1.1.200.00              | -     | Water Charge | form and     | a   | Cipera N  | (Propuls 1   |             | Pedartical  | all such     | -       | the second states |
| 12 | AREAS TO A              | 00000 | Wije fing    | form and     | a   | Charlet   | (Property of |             | Production  | all set      |         | 1 H = 100 H = 10  |
| 13 | 10177-0.000             | -     | Wige Charg   | from and     | a   | City and  | (Property of |             | Pedartical  | and a second |         |                   |
| 14 | have set to             | 0.008 | Wiges Theory | form and     |     | Charlet   | (Propulse of |             | Production  | all set      |         | 100.00            |
| 15 | LATERIA                 | 1.0.0 | Mark State   | forms and    | a   | Coperty N | C - marca a  | our out the | Production  | and a        |         | 10.00             |
| 16 |                         |       |              |              |     |           |              |             |             |              |         |                   |

ここにコードが記載されています。

#### STEP6:アプリの入手

アプリをインストールするiPhone・iPadでAppStoreを開きます。
 一番下までスクロールして「コードを使う」をタップします。
 「コードはキーボードでも入力できます」をタップしてコードを入力します。
 「コードを使う」をタップした後、自動でアプリがインストールされます。
 ※各アプリの利用方法については各アプリ用のマニュアルをご覧ください。

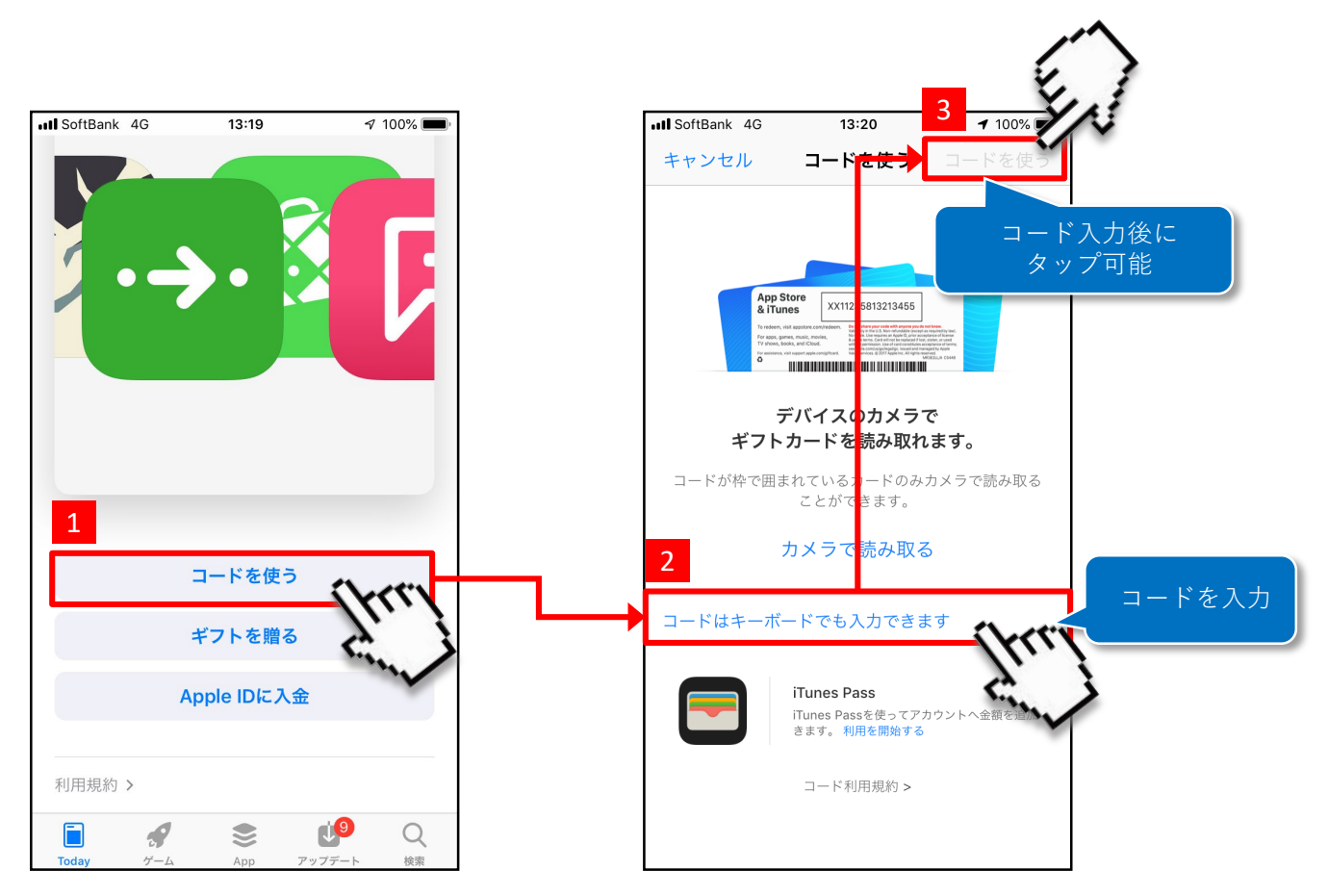

### 🖂 お問い合わせ

※スマートフォン本体およびパソコンに関するお問い合わせは、各携帯代理店様、製造メーカ様へお問い合わせください。

# )株式会社パイ・アール

〒540-6591 大阪市中央区大手前1-7-31 OMMビル18F

## <サポート受付時間:平日10時~17時>

(土日祝日・年末年始(12/29~1/4)はお休み)

[MAIL] <u>support@pai-r.com</u> [TEL] 06-6948-8011 [FAX] 06-6948-8012

【パイ・アール製品ホームページ】 https://pai-r.com/

※その他本文中に記載されている会社名、商品名、アプリケーションおよびロゴは、各社の登録商標または商標で ある可能性があります。また、本文中に登場する画像などは全て著作権者に帰属します。